Deploying Rational Requirement Composer Server and Rational Team Concert Server into the same WebSphere Application Server or Apache Tomcat Server

Authors: Bhavin Shah (<u>bhshah@us.ibm.com</u>) and Thomas F. Mutdosch (<u>mutdosch@us.ibm.com</u>)

## Title: Deploying Rational Requirement Composer Server and Rational Team Concert Server into the same WebSphere Application Server or Apache Tomcat Server

Abstract: This paper describes the process for deploying the Rational Requirement Composer Server when the Rational Team Concert Server is already installed on either WebSphere Application Server or Apache Tomcat Server

**Background**: For this scenario, you already have the Rational Team Concert V2.0 Server running with WebSphere Application Server or with the provided Apache Tomcat server, and now you want to deploy the Rational Requirement Composer V2.0 server in the same single application server.

**Symptom**: Rational Team Concert V2.0 Server and Rational Requirement Composer V2.0 Server share some similarly-named WAR files and configuration directories, which cannot both be deployed on one application server like WebSphere Application Server or Apache Tomcat Server as they are.

**Resolution**: To customize and have maximum use of WebSphere Application Server or Apache Tomcat Server, you must use the following procedure so that both applications can be deployed on a single WebSphere Application Server or Apache Tomcat Server

**Prerequisite**: This document assumes that you have already deployed and properly configured the Rational Team Concert V2.0 Server on WebSphere Application Server or Apache Tomcat Server.

A. Merge the Rational Requirement Composer V2.0 Server files with Rational Team Concert 2.0 Server

1. Install the Rational Requirement Composer V2.0 Server by using the recommended Installation Manager version.

2. Copy the following Rational Requirement Composer V2.0 Server Web application WAR files to the Rational Team Concert V2.0 server:

a. Copy RRCS20\server\tomcat\webapps\converter.war to RTCServer\jazz\server\tomcat\webapps\converter.war

b. Copy RRCS20\server\tomcat\webapps\rdm.war to RTCServer\jazz\server\tomcat\webapps\rdm.war

c. Copy RRCS20\server\tomcat\webapps\rrc-help.war to RTCServer\jazz\server\tomcat\webapps\rrc-help.war

d. Rename RRCS20\server\tomcat\webapps\jazz.war to rrcjazz.war

e. Copy RRCS20\server\tomcat\webapps\rrcjazz.war to RTCServer\jazz\server\tomcat\webapps\rrcjazz.war

| w2k8 (C:) 🝷 Program Files 👻 IBM 🦄 | • RRCS20 • server • | r tomca | t 🕶 webapps 👻    |   |            |
|-----------------------------------|---------------------|---------|------------------|---|------------|
|                                   |                     |         |                  |   |            |
|                                   | Name 🔺              | •       | Date modified    | - | Туре       |
|                                   | balancer            |         | 11/7/2009 11:17. |   | File Folde |
|                                   | 📙 ROOT              |         | 11/7/2009 11:17. |   | File Folde |
|                                   | 🔒 tomcat-docs       |         | 11/7/2009 11:17. |   | File Folde |
|                                   | converter.war       |         | 11/9/2009 1:14 A | M | WAR File   |
|                                   | 📄 rdm.war           |         | 11/9/2009 12:03. |   | WAR File   |
|                                   | 📄 rrc-help.war      |         | 10/30/2009 9:01. |   | WAR File   |
| ~                                 | rrcjazz.war         |         | 10/28/2009 5:12. |   | WAR File   |

3. Copy the following Rational Requirement Composer V2.0 Server configuration directories to Rational Team Concert V2.0 Server configuration directory:

```
a. Copy RRCS20\server\conf\rdm to RTCServer\jazz\server\conf
```

b. Rename RRCS20\server\conf\jazz to rrcjazz

```
c. Copy RRCS20\server\conf\rrcjazz to RTCServer\jazz\server\conf
```

w2k8 (C:) + Program Files + IBM + RRCS20 + server + conf +

| · · · |         |                   |         |             |
|-------|---------|-------------------|---------|-------------|
|       |         |                   |         |             |
|       |         |                   |         |             |
|       |         |                   |         |             |
|       |         |                   |         |             |
|       |         |                   |         |             |
|       |         |                   |         |             |
|       |         |                   |         |             |
|       | Nama 🔺  | <br>Data modifier | 4 [_]   | Tuna        |
|       | Manie   | <br>Date modifier | <u></u> | туре        |
|       |         |                   |         |             |
|       |         |                   |         |             |
|       | 🚺 edro  | 11/0/2000 0/      | 45 AM   | Eila Eoldar |
|       | i uni   | 11/5/2005 5.      | TU MPI  |             |
|       | Necioza | 11/7/2000 11      | 016     | Eila Eoldar |
|       |         | /                 |         |             |

4. Copy the Jazz update site from the Rational Requirement Composer V2.0 Server to Rational Team Concert V2.0 Server:

a. Rename RRCS20\server\update-site to rrcjazz-updatesite and copy it to RTCServer\jazz\server

b. If applicable, copy then accompanying language update site:

i. Rename RRCS20\server\nll-update-site to nllrrcjazz-update-site and copy into RTCServer\jazz\server

```
5. Modify the jazz provision profiles to point to the renamed jazz update sites:
```

```
a. Modify
RTCServer\jazz\server\conf\rrcjazz\provision_profiles\profi
le.ini
```

```
i. Change: url=file:../update-site to url=file:../rrcjazz-update-site
```

6. If applicable, modify the accompanying language profile:

a.

```
RTCServer\jazz\server\conf\rrcjazz\provision_prof
iles\nl1profile.ini
```

```
i. Change: url=file:../nll-update-site to url=file:../nll-rrcjazz-update-site
```

7. Copy the Rational Requirement Composer V2.0 Server update sites to the Rational Team Concert Server:

w2k8 (C:) • Program Files • IBM • RRCS20 • server • Date modified Name 🔺 🚽 Typel com.ibm.rdm.fronting.server.updatesite 11/9/2009 9:45 AM File Folder com.ibm.rdm.fronting.server.web.updatesite 11/9/2009 9:45 AM File Folder com.ibm.rdm.license.updatesite 11/9/2009 9:45 AM File Folder com.ibm.rdm.web.updatesite 11/9/2009 9:45 AM File Folder com.ibm.rdm.web.viewlet.ext.updatesite 11/9/2009 9:45 AM File Folder com.ibm.rrs.operations.updatesite 11/9/2009 9:45 AM File Folder conf 11/9/2009 9:45 AM File Folder

## a. Copy

```
RRCS20\server\com.ibm.rdm.fronting.server.updatesite to
RTCServer\jazz\server\com.ibm.rdm.fronting.server.updatesit
e
```

## b. Copy

RRCS20\server\com.ibm.rdm.fronting.server.web.updatesite to RTCServer\jazz\server\com.ibm.rdm.fronting.server.web.updat esite c. Copy RRCS20\server\com.ibm.rdm.license.updatesite to RTCServer\jazz\server\com.ibm.rdm.license.updatesite

d. Copy RRCS20\server\com.ibm.rdm.web.updatesite to RTCServer\jazz\server\com.ibm.rdm.web.updatesite

e. Copy RRCS20\server\com.ibm.rdm.web.viewlet.ext.updatesite to RTCServer\jazz\server\com.ibm.rdm.web.viewlet.ext.updatesit e

f. Copy
RRCS20\server\com.ibm.rrs.operations.updatesite to
RTCServer\jazz\server\com.ibm.rrs.operations.updatesite

8. If applicable, copy the corresponding language update sites:

```
a. Copy
RRCS20\server\com.ibm.rdm.fronting.server.updatesite.nl1 to
RTCServer\jazz\server\com.ibm.rdm.fronting.server.updatesit
e.nl1
```

b. Copy
RRCS20\server\com.ibm.rdm.fronting.server.web.updatesite.nl
1 to

RTCServer\jazz\server\com.ibm.rdm.fronting.server.web.updat esite.nl1

c. Copy RRCS20\server\com.ibm.rdm.web.updatesite.nll to RTCServer\jazz\server\com.ibm.rdm.web.updatesite.nll

d. Copy RRCS20\server\com.ibm.rdm.web.viewlet.ext.updatesite.nl1to RTCServer\jazz\server\com.ibm.rdm.web.viewlet.ext.updatesit e.nl1

e. Copy RRCS20\server\com.ibm.rrs.operations.updatesite.nl1 to RTCServer\jazz\server\com.ibm.rrs.operations.updatesite.nl1

9. Rename RRCS20\server\repositoryDB to rrcjazz-repositoryDB and copy it to RTCServer\jazz\server\

10. Modify

RTCServer\jazz\server\conf\rrcjazz\teamserver.properties:

a. Change:

com.ibm.team.repository.db.jdbc.location=repositoryDB to
com.ibm.team.repository.db.jdbc.location=rrcjazzrepositoryDB

B. If you are using an Apache Tomcat Server to run applications, use the following procedure:

1. Add the required parameters and increase the maximum memory to the recommended size for running Rational Requirements Composer V2.0 Server by editing the RTCServer\jazz\server.startup.bat file

2. Modify or add this line JAVA OPTS= -Xmx1536M

3. In the server.startup.bat file from the Rational Requirement Composer V2.0 server that is located under <RRCS20>\server\server.startup.bat, locate the line that starts with:

```
set CATALINA OPTS=
```

Copy the entire line and add into

<RTCServer>\jazz\server\server.startup.bat; ensure that it occurs before the line:

call "%CATALINA\_HOME%"\bin\startup.bat

4. Start the Apache Tomcat server that contains both the Rational Team Concert and Rational Requirements Composer server applications by running server.startup.bat.

C. If you are using WebSphere Application Server to run applications, use the following procedure:

1. Add the following custom properties values into Java Virtual Machines for WebSphere Application Server:

a. Open the Administrator Console window for WebSphere Application Server.

b. Select Server > Application Server > [servername] > Expand Java Process Management > Process Definition > Java Virtual Machine > Custom Properties.

c. Add java.awt.headless = true

```
d. Add
org.eclipse.emf.ecore.plugin.EcorePlugin.doNotLoadResources
Plugin = true
```

e. Add com.ibm.team.jfs.app.servlet.useGzip = true

f. Add com.ibm.team.jfs.app.transport.useDispatch =
true

```
g. Add com.ibm.team.jfs.app.context.conf =
file:///<Drive>:/RTC_Enterprise_Server_2.0.0.1/jazz/server/
conf/rdm
```

h. Make sure you have JAZZ\_HOME =
file:///<Drive>:/RTC\_Enterprise\_Server\_2.0.0.1/jazz/server/
conf (in this folder you should have your rdm and rrcjazz folder).

2. Deploy the following WAR files for Rational Requirement Composer V2.0 Server as you have deployed WAR file for Rational Team Concert V2.0 Server:

a. Deploy the rrcjazz.war, rdm.war, converter.war, rrchelp.war files to WebSphere Application Server.

b. Map Security Roles to users or groups for the rrcjazz.war file.

a. Start all newly installed applications.

D. Configure Rational Requirement Composer V2.0 Server:

1. Run the Rational Requirement Composer V2.0 Server setup from your Firefox or IE browser (please verify browser requirement in your product installation guide) eg: https://www.example.com:9443/rdm/setup

2. Run through the setup for Rational Requirement Composer V2.0 Server product installation guide. When you are prompted, point to the appropriate updated location for the JFS application:

https://www.example.com:9443/**rrcjazz** 

E. Verification of Rational Requirement Composer V2.0 Server and Rational Team Concert.

After running setup, verify that the configuration files properly reference the correct **'rrcjazz'** context:

```
    RTCServer\jazz\server\conf\rdm\fronting.properties
displays:com.ibm.rdm.fronting.server.serverBaseUrl=https://www.
example.com:9443/rrcjazz
```

```
2. RTC\jazz\server\conf\rdm\friendsconfig.rdf displays:
<jfs:oauthDomain> ' class='inlinelink'
target="_blank">https://server hostname or IP
address:9443/rrcjazz</jfs:oauthDomain> ;
<jd:rootServices
rdf:resource="https://www.example.com/rrcjazz/rootservices"
/>
```

3. Also verify Rational Requirement Composer V2.0 Server administrator page by opening the Web admin UI in your Web browser:

Eg.https://www.example.com:9443/rrcjazz/admin

4. Additionally, make sure that the Rational Team Concert Server can be accessed successfully.

5. Verify by logging in to the Rational Requirement Composer 2.0 Server Web client; you might see the following page:

| $\langle \rangle \rangle$ | С 🗙 🕁              | 1 🥳              | ibm.com https://rrc                                                                                            | erver1.r-'-''.ibm.com:9443/rdm/web/rrc#action: |
|---------------------------|--------------------|------------------|----------------------------------------------------------------------------------------------------|------------------------------------------------|
| 🔄 Most Visited 🕯          | P Getting Started  | 🔊 Latest Headlin | es 🔝 developerWorks: Mes                                                                                       |                                                |
| Google                    |                    | 🔽 🚼 Sear         | rch • 🖗 🧔 🖶 • 🕅 • 🚳 •                                                                                          | 🏦 😭 Bookmarks + 🐴 AutoLink 🔸 🌽                 |
| 🙆 Project: Cla            | assic CD1 - IBM Ra | ational R +      |                                                                                                    |                                                |
| A Ratio                   | onal Requirer      | ment Comp        | oser                                                                                                    |                                                |
| Dashboard                 | Projects ∽ Re      | cently Viewed ~  | Norses de la secol de la secol de la secola de la secola de la secola de la secola de la secola de la secola d |                                                |
| 📋 Clas                    | ssic CD1 -         | Showing 2 A      | Artifacts                                                                                                    |                                                |
| Artifacts                 | Requirements       | Collections      |                                                                                                    |                                                |
| Filter Displa             | y by Tag           | 2-               | Name                                                                                                    | Туре                                           |
|                           |                    |                  | 💼 Vision                                                                                                    | Document                                       |
|                           |                    |                  | 📓 Classics_Vision.doc                                                                                          | Microsoft Word Document                        |
|                           |                    |                  |                                                                                                    |                                                |
|                           |                    |                  |                                                                                                    |                                                |
|                           |                    |                  |                                                                                                    |                                                |
|                           |                    |                  |                                                                                                    |                                                |
|                           |                    |                  |                                                                                                    |                                                |
|                           |                    |                  |                                                                                                    |                                                |
|                           |                    |                  |                                                                                                    |                                                |
|                           |                    |                  |                                                                                                    |                                                |
|                           |                    |                  |                                                                                                    |                                                |
|                           |                    |                  |                                                                                                    |                                                |

The Rational Team Concert V2.0 Server might look like the following example:

| 🏓 🖓 C 🗙 🏠 🧏                                      | 🛿 🔹 🥡 ibm.com https://rrci 🛛 server1. 👘 ibm.com:9443/jazz/web/projects/RT             |  |  |  |
|--------------------------------------------------|---------------------------------------------------------------------------------------|--|--|--|
| Most Visited <b>P</b> Getting Started <u> </u> L | atest Headlines 🔊 developerWorks: Mes                                                 |  |  |  |
| ogle                                             | 🔄 🔧 Search 🔹 🖗 🥥 📲 • 🕅 • 🌍 • 🏦 🏠 Bookmarks • 🔦 AutoLink 🔹 🖉                           |  |  |  |
| ) Work Items - IBM Rational Tean                 | ו Co +                                                                                |  |  |  |
| Rational Team Concert                            |                                                                                       |  |  |  |
| ashboards Project Areas <b>Work</b>              | Items Plans Source Control Builds Reports                                             |  |  |  |
| <b>₽</b> • Q                                     | Welcome to Work Items                                                                 |  |  |  |
| Create                                           | To get started, create a new work item, create a new query, search for a work item, o |  |  |  |
| Work Item 🗸                                      |                                                                                       |  |  |  |
| Create Query                                     |                                                                                       |  |  |  |
| Shared Queries                                   |                                                                                       |  |  |  |
| 🔺 🚞 Predefined                                   |                                                                                       |  |  |  |
| Closed created<br>by me                          |                                                                                       |  |  |  |
| Closed<br>subscribed by                          |                                                                                       |  |  |  |
| me                                               |                                                                                       |  |  |  |
| k New unassigned                                 |                                                                                       |  |  |  |
| Open assigned<br>to me                           |                                                                                       |  |  |  |
| 📴 Open assigned                                  |                                                                                       |  |  |  |

## A note about Collaborative Application Lifecycle Management (C/ALM) integration when using multiple applications on the same server

When running both Rational Team Concert and Rational Requirements Composer on a single application server, note that the C/ALM functionality from both products is not currently supported in this configuration. If you want to use C/ALM, then each application must run in its own application server at this time.